# Déployment de la stack TICK sur un Swarm

### Mise en place d'un Swarm

Vous pouvez utiliser un Swarm que vous avez créé lors des exercices précédent, ou bien en créer un nouveau. N'hésitez pas à vous reporter aux cours ou bien aux exercices précédents si vous avez besoin de revoir le processus de création.

Cet exercice sera illustré avec un Swarm local constitué d'un seul node.

# **TICK** stack

La stack *TICK* est principalement dédiée à la gestion des séries temporelles. Elle constitue un choix intéressant en tant que backend de réception et de stockage de données provenant de capteurs IoT (par exemple: température, pression atmosphérique, niveau d'eau, ...).

Le nom de cette stack provient des éléments dont elle est composée:

- Telegraf
- InfluxDB
- Chronograf
- Kapacitor

Le schéma ci-dessous illustre l'architecture globale et détaille de rôle de chaque composant.

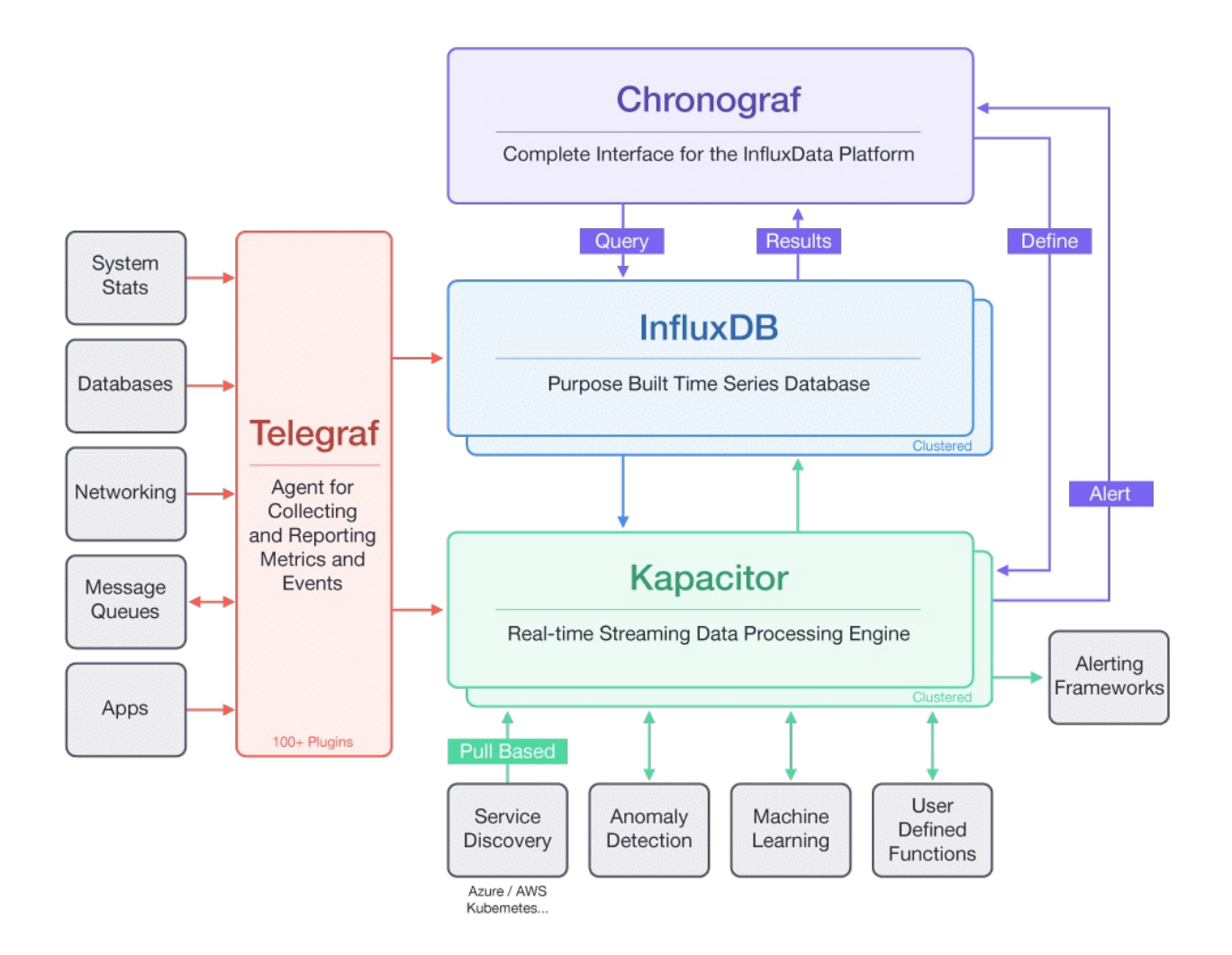

Des données sont envoyées à *Telegraf*, elles sont ensuite sauvegardées dans la base de données *InfluxDB*. *Chronograp* expose une interface web permettant alors d'analyser ces données. *Kapacitor* peut effectuer des traitements, du monitoring et également déclencher des alertes.

# Spécification de la stack

La stack TICK peut facilement être spécifiée dans un fichier au format Docker Compose.

Créez le fichier *tick.yml* contenant la spécification suivante définissant les 4 composants de la stack.

```
version: "3.6"
services:
  telegraf:
    image: telegraf
    configs:
    - source: telegraf-conf
       target: /etc/telegraf/telegraf.conf
    ports:
```

```
- 8186:8186
influxdb:
image: influxdb
chronograf:
image: chronograf
ports:
- 8888:8888
command: ["chronograf", "--influxdb-url=http://influxdb:8086"]
kapacitor:
image: kapacitor
environment:
- KAPACITOR_INFLUXDB_0_URLS_0=http://influxdb:8086
configs:
telegraf-conf:
file: ./telegraf.conf
```

Plusieurs choses à noter ici:

- la configuration du service telegraf est fournie via un objet Config
- la commande de lancement du service *chronograf* spécifie l'URL du service *influxdb* auquel il doit se connecter
- une variable d'environnement est utilisée dans la définition du service kapacitor afin de spécifier l'URL du service influxdb auquel il doit se connecter

Créez le fichier telegraf.conf avec le contenu suivant:

```
[agent]
 interval = "5s"
 round_interval = true
 metric_batch_size = 1000
 metric_buffer_limit = 10000
 collection_jitter = "0s"
 flush_interval = "5s"
 flush_jitter = "0s"
 precision = ""
 debug = false
 quiet = false
 logfile = ""
 hostname = "$HOSTNAME"
 omit_hostname = false
[[outputs.influxdb]]
 urls = ["http://influxdb:8086"]
 database = "test"
 username = ""
 password = ""
 retention_policy = ""
 write_consistency = "any"
 timeout = "5s"
[[inputs.http_listener]]
 service_address = ":8186"
```

En quelques mots, ce fichier de configuration:

- définit un endpoint http qui pourra être utilisé pour recevoir des données
- spécifie que les données reçues seront sauvegardées dans un base de données nommée test

#### Déploiement de l'application

Utilisez la commande suivante pour déployer l'application spécifiée dans le fichier tick.yml

```
$ docker stack deploy -c tick.yml tick
```

Vous obtiendrez le résultat suivant:

```
Creating network tick_default
Creating config tick_telegraf-conf
Creating service tick_chronograf
Creating service tick_kapacitor
Creating service tick_telegraf
Creating service tick_influxdb
```

Vérifiez ensuite que la stack a été déploiée correctement.

| \$ docker | stack | ls       |             |   |
|-----------|-------|----------|-------------|---|
| NAME      |       | SERVICES | ORCHESTRATO | R |
| tick      |       | 4        | Swarm       |   |

Listez les services de la stack tick et vérifiez que ceux-ci sont opérationnels.

| <pre>\$ docker stack</pre>    | services tick              |            |          |                   |
|-------------------------------|----------------------------|------------|----------|-------------------|
| ID                            | NAME                       | MODE       | REPLICAS | IMAGE             |
| PORTS                         |                            |            |          |                   |
| 54vsxsibbj4o                  | tick_kapacitor             | replicated | 1/1      | kapacitor:latest  |
| 5a2o85ehsspg                  | <pre>tick_influxdb</pre>   | replicated | 1/1      | influxdb:latest   |
| rro8id1t6shw                  | <pre>tick_telegraf</pre>   | replicated | 1/1      | telegraf:latest   |
| *:8186-> <mark>8186</mark> /t | ср                         |            |          |                   |
| uk9ejkbaaukm                  | <pre>tick_chronograf</pre> | replicated | 1/1      | chronograf:latest |
| *:8888->8888/t                | ср                         |            |          |                   |

L'interface du service *chronograf* est alors disponible sur le port 8888 de n'importe quel node du cluster.

|                                                                                                    | ing New                                                                                                    | 2224                                                                                                    |                                                      |                                                                                                    |     |
|----------------------------------------------------------------------------------------------------|----------------------------------------------------------------------------------------------------|----------------------------------------------------------------------------------------------------|------------------------------------------------------|----------------------------------------------------------------------------------------------------|-----|
|                                                                                                    | Status                                                                                                    |                                                                                                    |                                                      |                                                                                                    | 0)) |
| 0                                                                                                    | Alert Events per Day – Last 30 Days                                                                                  |                                                                                                    |                                                      |                                                                                                    |     |
| $\sim$                                                                                                    |                                                                                                    |                                                                                                    |                                                      |                                                                                                    |     |
| <b>⊞</b>                                                                                                    |                                                                                                    |                                                                                                    |                                                      |                                                                                                    |     |
|                                                                                                    |                                                                                                    |                                                                                                    |                                                      |                                                                                                    |     |
| $\underline{\wedge}$                                                                                                    |                                                                                                    |                                                                                                    |                                                      |                                                                                                    |     |
| <u>^</u>                                                                                                    | Alerts – Last 30 Days                                                                                                | News Feed                                                                                                    | Jan 16                                               | Getting Started                                                                                                    |     |
| <u>^</u><br>*3                                                                                                    | Alerts – Last 30 Days                                                                                                | News Feed<br>In the News:<br>DZone   Flux                                                                                                    | Jan 16                                               | Getting Started                                                                                                    |     |
| <u>∧</u><br>∛}                                                                                                    | Alerts - Last 30 Days<br>The current source does not have an associated                                              | News Feed<br>In the News:<br>DZone   Flux<br>Windowing and<br>Aggregation                                                                                                 | Jan 16                                               | Getting Started                                                                                                    |     |
| ▲ ♦3 ♦3                                                                                                    | Alerts – Last 30 Days<br>The current source does not have an associated<br>Kapacitor instance                        | News Feed<br>In the News:<br>DZone   Flux<br>Windowing and<br>Aggregation<br>by NewsFeed                                                                                  | Jan 16                                               | Getting Started<br>Welcome to<br>Chronograf!<br>Follow the links below<br>to explore<br>Chronograf's features                                                  |     |
| ▲ ♦ ♦ <p< td=""><td>Alerts - Last 30 Days<br/>The current source does not have an associated<br/>Kapacitor instance</td><td>News Feed<br/>In the News:<br/>DZone   Flux<br/>Windowing and<br/>Aggregation<br/>by NewsFeed<br/>Publication: DZon</td><td>Jan 16<br/>ne Title:</td><td>Getting Started<br/>Welcome to<br/>Chronograf!<br/>Follow the links below<br/>to explore<br/>Chronograf's features.</td><td></td></p<> | Alerts - Last 30 Days<br>The current source does not have an associated<br>Kapacitor instance                        | News Feed<br>In the News:<br>DZone   Flux<br>Windowing and<br>Aggregation<br>by NewsFeed<br>Publication: DZon                                                             | Jan 16<br>ne Title:                                  | Getting Started<br>Welcome to<br>Chronograf!<br>Follow the links below<br>to explore<br>Chronograf's features.                                                 |     |
| ▲<br>∛<br>≯                                                                                                    | Alerts - Last 30 Days<br>The current source does not have an associated<br>Kapacitor instance<br>Configure Kapacitor | News Feed<br>In the News:<br>DZone   Flux<br>Windowing and<br>Aggregation<br>by NewsFeed<br>Publication: DZon<br>Flux Windowing a<br>Aggregation Auth                     | Jan 16<br>ne Title:<br>ind<br>or: Katy               | Getting Started<br>Welcome to<br>Chronograf!<br>Follow the links below<br>to explore<br>Chronograf's features:<br>Install the TICK Stack                       |     |
|                                                                                                    | Alerts - Last 30 Days The current source does not have an associated Kapacitor instance Configure Kapacitor          | News Feed<br>In the News:<br>DZone   Flux<br>Windowing and<br>Aggregation<br>by NewsFeed<br>Publication: DZon<br>Flux Windowing a<br>Aggregation Auth<br>Farmer Abstract: | Jan 16<br>ie Title:<br>ind<br>or: Katy<br>This DZone | Getting Started<br>Welcome to<br>Chronograf!<br>Follow the links below<br>to explore<br>Chronograf's features:<br>Install the TICK Stack<br>Save some time and |     |

#### Tests

Afin de tester l'application, nous allons envoyer des données sur le port 8186 (port publié par le service *telegraf*) et vérifier le résultat depuis l'interface de *chronograf*.

Nous allons utiliser l'image *lucj/genx*, qui package une application écrite en Go permettant de générer des données suivant des distributions linéaire ou sinusoïdale.

Ce binaire propose différentes options que l'on peut voir ci-dessous.

```
$ docker run lucj/genx
Usage of /genx:
  -duration string
      duration of the generation (default "1d")
  -first float
      first value for linear type
  -last float
      last value for linear type (default 1)
  -max float
```

```
max value for cos type (default 25)
-min float
    min value for cos type (default 10)
-period string
    period for cos type (default "1d")
-step string
    step / sampling period (default "1h")
-type string
    type of curve (default "cos")
```

Nous allons simuler ici des données de température avec les caractéristiques suivantes:

- distribution sinusoïdale
- 3 jours de données avec une période de 1 jour
- valeurs comprises entre 10 et 25
- échantillonage toutes les heures

Note: ce n'est évidemment pas une distribution réelle mais elle sera suffisante pour les tests qui vont suivre

Lancer la commande suivante, celle-ci va générer des données et les sauvegarder dans le fichier /*tmp/data*.

```
$ docker run lucj/genx:0.1 -type cos -duration 3d -min 10 -max 25 -step 1h >
/tmp/data
```

Les données générées correspondent à une liste de [timestamp, température], par exemple:

```
$ cat /tmp/data
1547671058 22.26
1547674658 23.60
1547678258 24.52
1547681858 24.90
1547685458 24.90
1547689058 24.33
1547692658 23.29
1547696258 21.87
...
```

Nous allons à présent utiliser un script bash pour envoyer ces données au service *telegraf*. Créez le fichier *send.sh* avec le contenu suivant (remplacez *IP* par l'adresse IP de l'une des machine de votre Swarm):

```
PORT=8186
endpoint="http://IP:$PORT/write"
cat /tmp/data | while read line; do
  ts="$(echo $line | cut -d' ' -f1)000000000"
  value=$(echo $line | cut -d' ' -f2)
  curl -i -XPOST $endpoint --data-binary "temp value=${value} ${ts}"
done
```

Lancez le script:

```
$ chmod +x ./send.sh
$ ./send.sh
```

Depuis le menu *Explore* sur la gauche de l'interface de *chronograf*, entrez la query select "value" from "test"."autogen"."temp" et vérifiez que les données ont été correctement reçues et persistées dans *InfluxDB*.

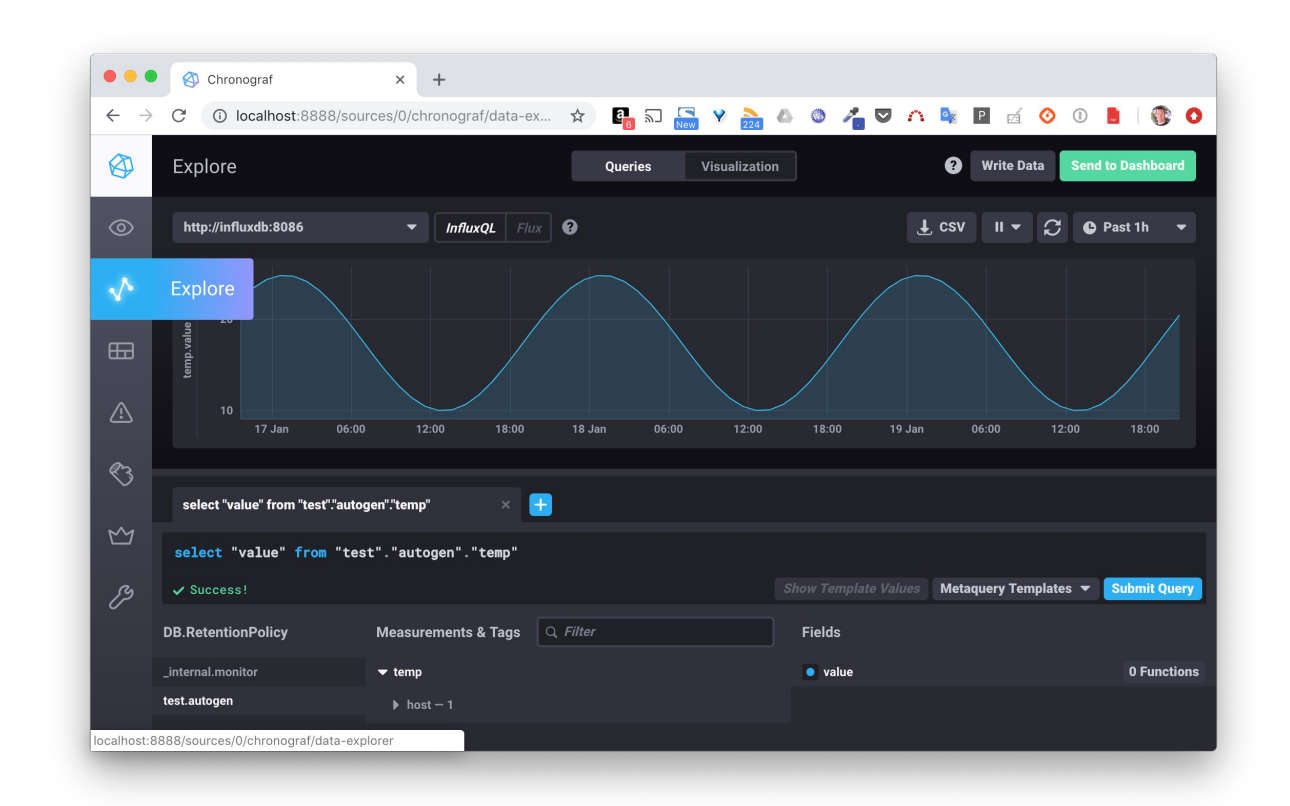

## En résumé

En quelques lignes de commandes nous avons déployé une application relativement complexe, la stack TICK, en tant qu'objet *Stack* sur un Swarm. Nous avons ensuite envoyé

des données sur le point d'entrée de cette stack et vérifié que celles-ci ont correctement été persistées.